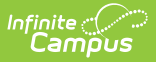

## **IBM Cash Drawer Installation**

Last Modified on 10/22/2022 10:49 am CDT

The following installation instructions have been made available for districts who use IBM Cash Drawers for their Point of Sale system.

| Step | Description                                                                                                    | Notes                                                                                                    |
|------|----------------------------------------------------------------------------------------------------|----------------------------------------------------------------------------------------------------|
| 1    | Download one of the following IBM<br>installer packages from the Infinite<br>Campus support (FTP) site.<br>• 32 bit installation package:<br>Campus_POS_IBM_32.zip<br>(131MB)<br>• 64 bit installation package:<br>Campus_POS_IBM_64.zip<br>(141MB) | You can burn the zip file onto a disk or<br>download and save the zip file directly to the<br>POS terminal.                                                                                                    |
| 2    | Unzip the contents of the zip file into a local directory.                                                                                                    | Most compression applications default to the existing directory.                                                                                                    |
| 3    | Click the <b>setup.bat</b> file.                                                                                                    | A confirmation message will display: This<br>process will install the IBM drivers and may<br>take up to 5 minutes. Do you wish to continue?                                                                                                  |
| 4    | Click <b>Yes</b> on the confirmation message.                                                                                                    | Multiple command line windows will appear<br>and quickly disappear (speed dependent upon<br>hardware). A confirmation message will display<br>when the installation is complete: IBM driver<br>installation complete.                        |
| 5    | Validate the C:\POS directory now<br>exists and the start menu shortcut<br>Toshiba UnifiedPOS for Windows<br>now exists in Start > All Programs ><br>Toshiba UnifiedPOS for Windows.                                                                | The process is complete. In the future, if you<br>need to reinstall the OPOS drivers for IBM, use<br>the Windows uninstall feature to remove the<br>existing installation and re-run the appropriate<br>(32bit, 64bit) installation package. |

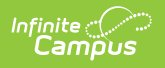